## UPUTE ZA NAKNADNI UNOS "ID BROJA" POSLANOG E-RACUNA

- 1. Ulogirate se na web stranicu <u>https://www.moj-eracun.hr/</u>
- 2. Otvorite poslane dokumente te pronađite sporni račun preko tražilice:

| Poslani dokument                                  | i                                              |                        |                        |                    |              |               |         |          |
|---------------------------------------------------|------------------------------------------------|------------------------|------------------------|--------------------|--------------|---------------|---------|----------|
| Naziv primatelja                                  | OIB primatelja                                 |                        | Statu                  | s dokumenta        |              | Tip dokumenta |         |          |
|                                                   |                                                |                        | (                      | Odaberi            | ~            | Odaberi       | -       | ~        |
| Napredno pretraživanje Procesni status            | Interni broj                                   | ł                      | Email                  | primatelja         |              | Kreiran od    | Ļ       |          |
| Odaberi                                           | ✓ 1550                                         |                        |                        |                    |              | 01.01.2021.   |         |          |
| Kreiran do                                        | Primljen od                                    |                        | Primlj                 | jen do             |              |               |         |          |
| Traži Poništi                                     |                                                |                        |                        |                    |              | Broj doku     | ımenata | Izvezi 🗴 |
| Status Proc. status F                             | Primatelj                                      | Poslan                 | Primljen               | Email Primatelja   | Interni Broj |               |         |          |
| Dostavljeno<br>eRačun Potvrda zaprimanja (<br>HIR | Dsnovna škola Mijat Stojanović<br>19416329969) | 18.02.2021<br>08:00:52 | 18.02.2021<br>08:03:34 | fina@moj-eracun.hr | 1550/VP-VP:  | 1/1           | đ       | ¥        |
|                                                   |                                                |                        |                        |                    |              |               |         |          |

3. Otvorite pregled na ekran klikom na "DETALJI"

| Status                       | Proc. status       | Primatelj                                       | Poslan                 | Primljen               | Email Primatelja   | Interni Broj  |
|------------------------------|--------------------|-------------------------------------------------|------------------------|------------------------|--------------------|---------------|
| Dostavljeno<br>eRačun<br>HIR | Potvrda zaprimanja | Osnovna škola Mijat Stojanović<br>(19416329969) | 18.02.2021<br>08:00:52 | 18.02.2021<br>08:03:34 | fina@moj-eracun.hr | 1550/VP-VP1/1 |

4. U adresi Internet stranice nalazi se ID broj zaprimanja e-računa njega je potrebno kopirati ili prepisati u Thor program

| detalji - Moj-eRačun 🗙 🕂                                                                                            |
|----------------------------------------------------------------------------------------------------|
| 🗧 📔 moj-eracun.hr/hr/Racun/Detalj/27208205 returnUrl=https%3A%2F%2Fwww.moj-eracun.hr%2Fhr%2FDokument%2FOutbox%3FlsA |
| moj <b>eRačun</b>                                                                                                   |
|                                                                                                    |
| Natrag                                                                                                    |
| Detalji o dokumentu                                                                                                 |
| Status dokumenta: <b>Dostavijeno</b>                                                                                |
| Procesni status dokumenta: RECEIVING_CONFIRMED                                                                      |
| Dokument broj 1550/VP-VP1/1 je poslan subjektu Osnovna škola Mijat Stojanović na mail<br>adrese:                    |

5. U Thoru je potrebno otvoriti pregled VP RAČUNA, pronaći sporni račun, označiti ga te

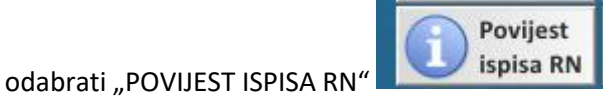

6. Nakon što se otvori prozor POVIJEST ISPISA potrebno je odabrati "RUČNO UNESI PODATKE

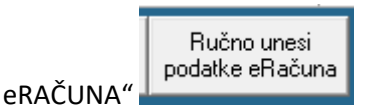

 Prepisati ili kopirati ID broj zaprimanja u polje "ID DOKUMENTA U ERAČUN SUSTAVU" dok polje "DATUM I VRIJEME…" ostavljate prazno. Nakon toga je potrebno pritisnuti "OK U REDU"

| 2 | 🗿 Ručna prom       | jena statusa i ID-a eRačuna 🛛 🗙 🗙       |
|---|--------------------|-----------------------------------------|
|   |                    | Ručna promjena statusa i ID-a eRačuna   |
|   | r izbor podataka . |                                         |
|   |                    | datum i vrijeme dostave u eRačune:      |
|   |                    | ID dokumenta u eRačun sustavu: 27208205 |
|   |                    |                                         |
|   |                    | Odustani<br>(Esc) OK<br>u redu          |

8. Zatvoriti povijest ispisa te u glavnom pregledu računala odabrati "OSVJEŽI STATUSE @"

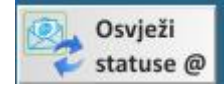

. Nakon toga će eračun dobiti odgovarajući status.

NAPOMENA: Ovo vrijedi samo ako je račun poslan na servis moj-eračun servis ali zbog neke greške e-račun nije vratio odgovor točnije ID BROJ.